## How to Remove "COPY" from 1099 and 1096 Forms

Make sure you have the correct Company open inside W2 Mate

- 1. Go to Tools
- 2. Select Options
- 3. Select Do Not Print "COPY" on Blank Red 1096 & 1099 Copy A

| Example Company - W2 Mate (2017) |                                                        |                                                                                               |
|----------------------------------|--------------------------------------------------------|-----------------------------------------------------------------------------------------------|
| Company                          | Tools Tools Tools Tools Tools                          | ons Quality Control 1099 Click Tools 1                                                        |
|                                  | Rollover Data From Last Year                           |                                                                                               |
|                                  | Options                                                | Password                                                                                      |
| E<br>1099 &                      | Enable Optional Features                               | Company Data Path (Network Edition)                                                           |
|                                  | Backup Company                                         | Auto Calculate FICA Withheld on W2 Forms  Do Not Print "COPY" on Blank Red 1096 & 1099 Conv-A |
|                                  | Restore Company                                        | For Size for Printing State ID                                                                |
|                                  | Backup All Companies<br>Restore Multiple Companies     | or Postal Code 60605                                                                          |
|                                  | Delete Multiple 1099 / 1098 Recipients                 | Select De Net Brint "CODV" on                                                                 |
|                                  | Zero Amounts On Multiple 1099-MISC Form Select         | Options 2 Lead Blank Red 1096 & 1099 Conv A 3                                                 |
|                                  | Zero Amounts On Multiple 1099-INT Forms                | Bialik Red 1090 & 1099 Copy A                                                                 |
|                                  | Zero Amounts On Multiple 1099-DIV Forms                |                                                                                               |
|                                  | Other Recipient / 1099 Tools                           | e "Update" button to save any changes.                                                        |
|                                  | Copy & Paste 1099-MISC Recipients Between Companies    | ants\W2 Mate 2017\Example                                                                     |
|                                  | Delete Multiple Employees                              |                                                                                               |
|                                  | Zero Amounts On Multiple W2 Forms                      |                                                                                               |
|                                  | Update Box 15 (State, State ID) for Multiple Employees |                                                                                               |
|                                  | Other Employee / W2 Tools                              |                                                                                               |
|                                  | Remap Form 1099-MISC Data                              | > New" from the top menu.                                                                     |
|                                  | Bulk TIN Matching                                      | any > Open" from the top menu.                                                                |
|                                  | 1099                                                   |                                                                                               |
| 1099 & 1098 Forms                |                                                        |                                                                                               |
|                                  |                                                        |                                                                                               |
|                                  |                                                        |                                                                                               |
|                                  |                                                        |                                                                                               |
| 1096 Form                        |                                                        |                                                                                               |

4. Click Yes

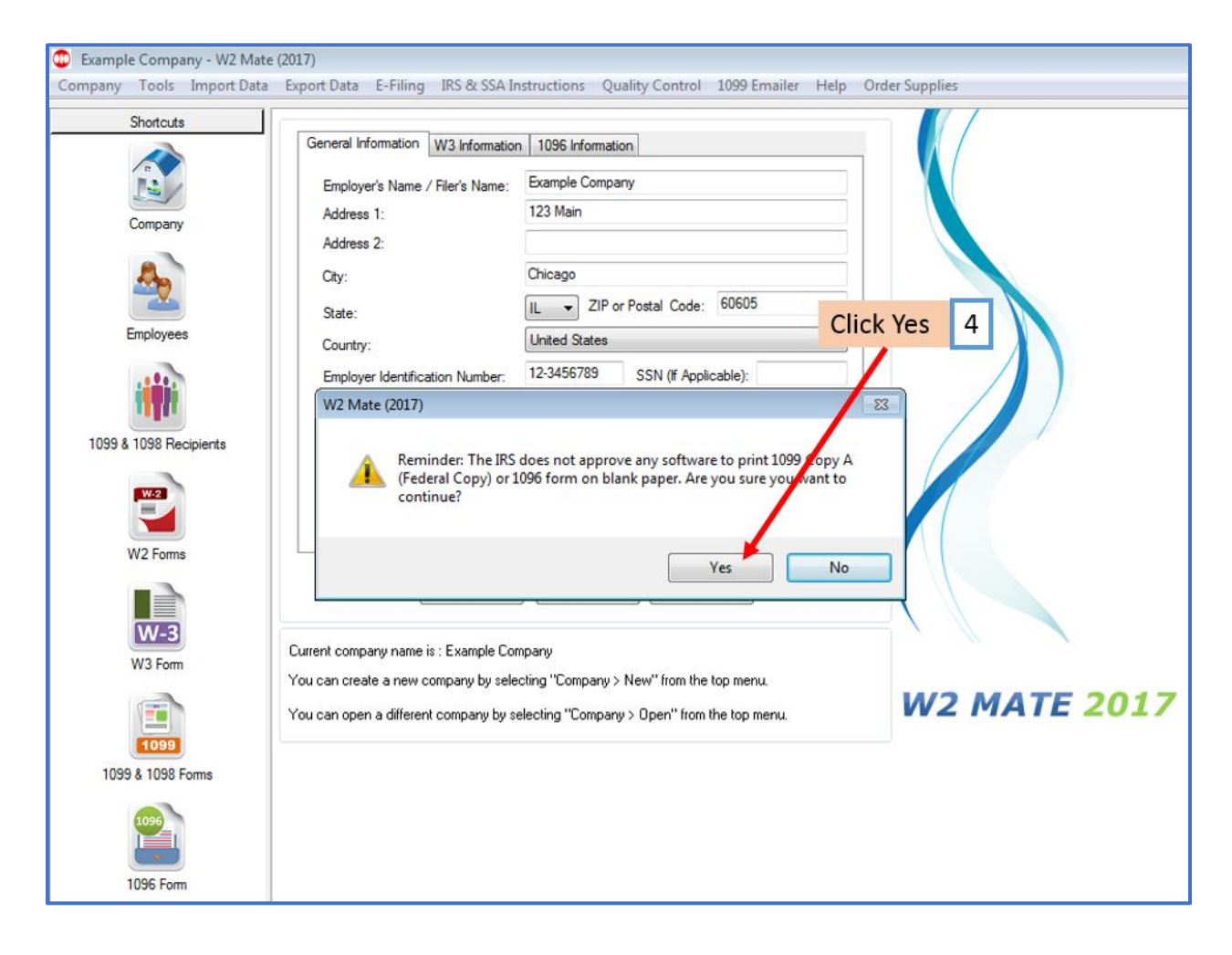